# Hva gjør NIBIO ved periodisk ajourhold av FKB-AR5?

# Prinsippene ved periodisk ajourhold

# Ved periodisk ajourhold tar vi utgangspunkt i siste versjon av FKB-AR5 som inneholder endringer fra kommunens kontinuerlige ajourhold.

- Ved periodisk ajourhold legges AR5 over nyeste ortofoto slik at vi rent visuelt kan se om AR5 stemmer med bildet. Der ortofoto viser at det er endringer i landskapet, ajourføres arealene.
- Som støtte brukes opplysninger fra feltkartlegging av markslag som ble gjort i forbindelse med etablering av Økonomisk kartverk. Disse opplysningene ligger i en skannet utgave av Økonomisk kartverk kalt «ØK Markslag».
- Der kommunen har gjort endringer i AR5 av nyere dato enn ortofotoene, beholdes kommunens registreringer.
- Det er arealet tilstand som legges til grunn for klassifiseringen, ikke bruken av arealet.
- Ved periodisk ajourhold er det arealtilstand ved tidspunkt for flyfotografering som registreres. Endringer skal ikke forskutteres.

## Eksempel på ajourføring fra ortofoto

Før

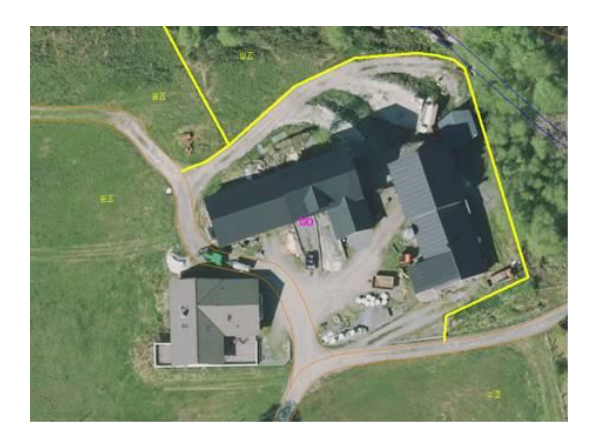

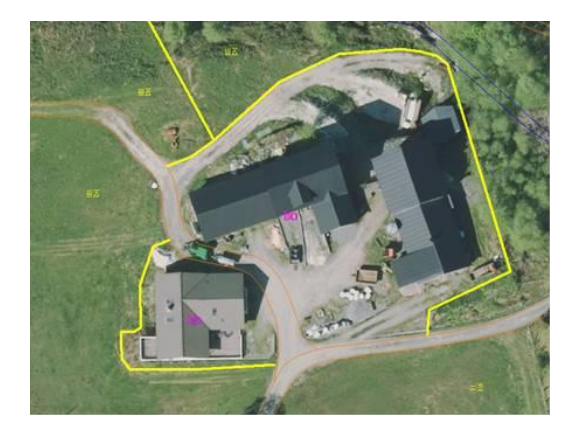

Bildeutsnittet til venstre viser AR5 *før* periodisk ajourhold. Her er det bygd et nytt hus. Utsnittet til høyre viser AR5 *etter* periodisk ajourhold, med ny grense rundt huset, avgrenset mot veien. <del>I tillegg vises AR5-symboler som angir egenskapene.</del>

Etter

25.02.2022

# Merking i AR5

# Ved periodisk ajourhold legger NIBIO inn merking som kan være nyttig for kommunen.

- A. Usikre AR5-flater. Er NIBIO usikker på om arealet fortsatt holder kravet til arealtilstand, merker vi ved å bruke kvalitetsegenskapen «synbarhet» 3 (svært usikker tolking). Arealtypen blir beholdt.
- B. **AR5-flater med informasjon.** Hvis NIBIO tror arealet er klassifisert feil, tas det opp med kommunen i avklaringsmøte før leveranse. Dersom det gjenstår arealer etter avklaringsmøtet som må befares i felt, merker vi disse med egenskapen ...INFORMASJON, «NIBIO tror arealet kan være klassifisert feil. Kommunen må sjekke arealet».
  - I etterkant av periodisk ajourhold og avklaringsmøte får kommunen tilsendt flere filer via e-post. En av filene viser arealer som må sjekkes i felt.

# NB: AR5-flater med informasjon lagt inn av kommunen:

I kontinuerlig ajourhold kan også kommunen merke flater med ..INFORMASJON. I periodisk ajourhold vil NIBIO beholde kommunens merking, bortsett fra når merkingen er unødvendig eller er i konflikt med NIBIO sin egen merking av samme flate.

I prinsippet kan derfor ..INFORMASJON inneholde to uavhengige opplysninger, en fra kommunen og en fra NIBIO. Det skal tydelig gå fram hvem som er opphav til opplysningene. Eksempel: ..INFORMASJON «3021 Midlertidig omdisponert, juletrær – NIBIO tror arealet kan være klassifisert feil - Kommunen må sjekke arealet». Her har kommunen lagt inn kommunenummer for å vise at «midlertidig omdisponert» er kommunens opplysning. Se mer om kommunens bruk av ..INFORMASJON i «kokebøkene».

# Hvordan finne arealene som NIBIO har merket?

Husk å oppgi UTM 32 for Sør-Norge, UTM 33 for Nordland og Troms, UTM 35 for Finnmark.

Filene som kommunen får tilsendt etter periodisk ajourhold med areal som skal sjekkes, inneholder koordinater. Arealene kan lett påvises i Kilden ved søk på koordinatene:

Kopier koordinatene fra filene og lim inn kommandoen «Finn koordinater i kartet» som du finner nederst i skjermvinduet i Kilden.

| 382491 (øst)               |
|----------------------------|
| 7302545 (nord)             |
| Nulletill Gå til koordinat |

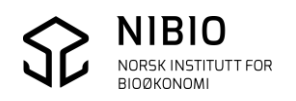

En beskrivelse av hvordan du finner arealene beskrevet i punkt A g B (over)i Kilden:. Areal som er merket slik det er beskrevet i punkt A g B over, ligger som egne kartlag i Kilden. Du finner kartene i fagområde Arealinformasjon, under Markslag (AR5), For forvaltningen, Manuskart (AR5).

Kartlaget som viser AR5-flater med informasjon fra NIBIO heter i Kilden «Sjekkes av kommunen».

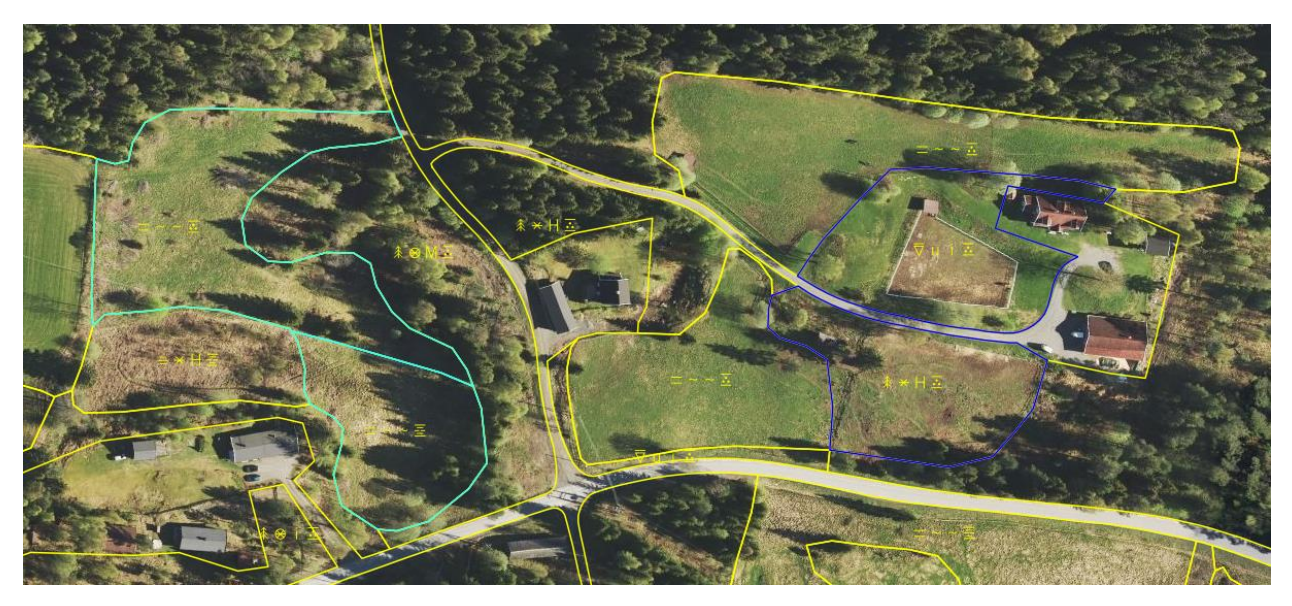

- A. Usikre AR5-flater. Der NIBIO er usikker på egen tolking i ortofoto, er grensen tegnet med lys blå farge. Flaten er merket med synbarhet 3, svært usikker tolking. <u>Se kartlaget i Kilden</u>. Zoom inn til kartet blir synlig.
- B. Sjekkes av kommunen. Flater med ..INFORMASJON. Der NIBIO mener kommunen kan ha klassifisert feil, er grensen tegnet med blå farge. Flaten bør sjekkes i felt av kommunen. <u>Se</u> <u>kartlaget i Kilden</u>. Zoom inn til kartet blir synlig.

# Hvordan finne endringer gjort i periodisk ajourhold?

Endringsanalysen er tilgjengelig i 2 år etter at NIBIO har utført periodisk ajourhold.

# Kart over endringer

Etter at NIBIO har ajourført AR5, sammenligner vi AR5 før og etter periodisk ajourhold. Endringene vises som et eget kartlag i Kilden.

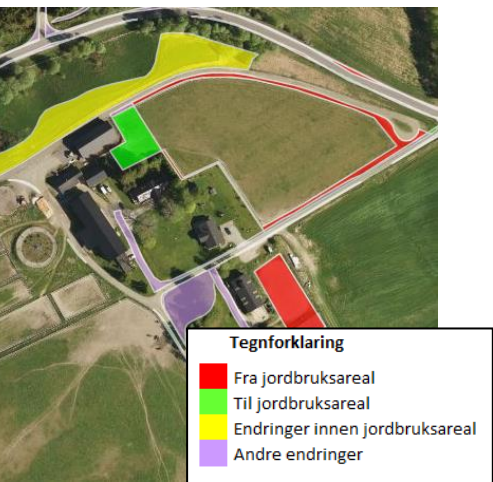

Kartlaget heter «NIBIO – periodisk» og ligger under Markslag (AR5), For forvaltningen, Endringer AR5.

Se i Kilden. Zoom inn til kartet blir synlig.

Nærmere beskrivelse finner du i dokumentet «Kart og statistikk over endringer» lenket opp på <u>nettsiden om Endringsanalyse</u>.

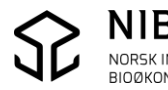

### Statistikk over endringer

Kartlaget er også grunnlag for en endringsstatistikk, se <u>nettsiden om Endringsanalyse</u> hvor du velger fylke og kommune som søker fra statistikk.

Nærmere beskrivelse finner du i dokumentet «Kart og statistikk over endringer» lenket opp på samme side.

| Arealendringer fra jordbruksareal til annet areal |                      |                           |       |  |  |  |
|---------------------------------------------------|----------------------|---------------------------|-------|--|--|--|
| Fra                                               |                      | Til                       | Dekar |  |  |  |
| Fulldyrka/Overflatedyr                            | ka                   | Bebygd/Samferdsel         | 55,2  |  |  |  |
| Fulldyrka/Overflatedyr                            | ka                   | Skog/Åpen fastmark        | 160,4 |  |  |  |
| Innmarksbeite                                     |                      | Bebygd/Samferdsel         | 13,5  |  |  |  |
| Innmarksbeite                                     |                      | Skog/Åpen fastmark        | 19,0  |  |  |  |
| Fulldyrka/Overflatedyr                            | Myr/Snøisbre/Vann    | 13,9                      |       |  |  |  |
| Sum                                               |                      |                           | 262,0 |  |  |  |
| Anopladning for some                              | بالمسمع المتنا تمسطه | ukennan                   |       |  |  |  |
| Arealeuring fra anne                              | arear ur jorubr      | uksaredi                  |       |  |  |  |
| Fra                                               | Til                  |                           | Dekar |  |  |  |
| Skog                                              | Fulldyrka/Ove        | rflatedyrka               | 62,4  |  |  |  |
| Skog Innmarksbeite                                |                      |                           | 34,1  |  |  |  |
| Apen fastmark Fulldyrka/Over                      |                      | rflatedyrka               | 129,7 |  |  |  |
| Åpen fastmark Innmarksbeite                       |                      |                           | 2,8   |  |  |  |
| Bebygd/Samferdsel                                 | Fulldyrka/Ove        | rflatedyrka/Innmarksbeite | 30,5  |  |  |  |
| Myr/Snøisbre/Vann/Iki<br>kartlagt                 | ce<br>Fulldvrka/Ove  | rflatedvrka/Innmarksbeite | 1.3   |  |  |  |
| Sum                                               |                      | ,,                        | 260,8 |  |  |  |
|                                                   |                      |                           |       |  |  |  |
| Endringer innen jord                              | lbruksareal          |                           |       |  |  |  |
| Fra                                               | Til                  |                           | Dekar |  |  |  |
| Fulldyrka                                         | Overflatedyrka/In    | nmarksbeite               | 44,9  |  |  |  |
| Overflatedyrka                                    | Fulldyrka/Innmar     | ksbeite                   | 3,3   |  |  |  |
| Innmarksbeite                                     | Fulldyrka/Overflat   | tedyrka                   | 133,5 |  |  |  |
| Sum                                               |                      |                           | 181,7 |  |  |  |

| Andre endringer   |                                                       |         |
|-------------------|-------------------------------------------------------|---------|
| Fra               | Til                                                   | Dekar   |
| Skog              | Bebygd/Samferdsel                                     | 448,0   |
| Skog              | Åpen fastmark/Myr/Snøisbre/Vann                       | 802,1   |
| Åpen fastmark     | Bebygd/Samferdsel                                     | 1 049,6 |
| Åpen fastmark     | Skog/Myr/Snøisbre/Vann<br>Skog/Åpen                   | 275,9   |
| Bebygd/Samferdsel | fastmark/Myr/Snøisbre/Vann                            | 898,9   |
| Bebygd            | Samferdsel                                            | 224,7   |
| Samferdsel        | Bebygd                                                | 91,6    |
| Myr               | Bebygd/Samferdsel/Skog/Åpen<br>fastmark/Snøisbre/Vann | 141,6   |
| Snøisbre          | Bebygd/Samferdsel/Skog/Åpen<br>fastmark/Myr/Vann      | 0,0     |
| Vann              | Bebygd/Samferdsel/Skog/Åpen<br>fastmark/Myr/Snøisbre  | 134,1   |
| Ikke kartlagt     | Alle arealtyper                                       | 0,0     |
| Alle arealtyper   | Ikke kartlagt                                         | 0,0     |
| Sum               |                                                       | 4 066,5 |

Totalt: 4 771,0 deka

#### Eksempel over:

Endringsstatistikk for en kommune, etter periodisk ajourhold.

Det er brukt samme inndeling og farger som i endringskartet i Kilden.

### Rapport over endringer per landbrukseiendom

Landbruksforvaltningen kan også bestille en rapport som viser endringer i dekar og arealtall på hver landbrukseiendom i kommunen etter periodisk ajourhold.

Rapporten bestilles fra nettsiden om Endringsanalyse.

| Rapport 1        | Endring pr. eiendom<br>Endringer og nye arealtall pr. landbrukseiendom i LREG. |                  |                          |                          | AR5-dato før: 25.10.2018<br>etter: 19.12.2018<br>Areal i dekar, UTM sone 32 |                          |                            |                              |                             |
|------------------|--------------------------------------------------------------------------------|------------------|--------------------------|--------------------------|-----------------------------------------------------------------------------|--------------------------|----------------------------|------------------------------|-----------------------------|
| Kommune          | 1234 Eksempel                                                                  |                  |                          |                          |                                                                             |                          |                            |                              |                             |
| Hovednummer      |                                                                                |                  | Endringer                |                          |                                                                             | Nye arealtall            |                            |                              |                             |
| Gnr              | Bnr                                                                            | Fnr              | Til<br>jordbruk          | Fra<br>jordbruk          | Innen<br>jordbruk                                                           | Andre<br>endringer       | Jordbruk                   | Prod. skog A                 | nna areal                   |
| 67               | 10                                                                             | 0                | 0,0                      | 34,0                     | 0,0                                                                         | 3,7                      | <mark>419,3</mark>         | 106,7                        | 20,7                        |
| 67               | 22                                                                             | 0                | 0,2                      | 0,0                      | 0,0                                                                         | 0,4                      | 32,1                       | 357,3                        | 45,1                        |
| 67               | 32                                                                             | 0                | 0,2                      | 0,0                      | 0,0                                                                         | 0,3                      | 1,9                        | 0,7                          | 1,9                         |
| 67               | 46                                                                             | 0                | 0,0                      | 0,0                      | 0,0                                                                         | 0,0                      | 0,6                        | 0,0                          | 0,2                         |
| 68               | 1                                                                              | 0                | 0,2                      | 0,5                      | 0,0                                                                         | 3,3                      | 85,2                       | 254,9                        | 115,5                       |
| 7<br>7<br>7<br>8 | 22<br>32<br>46<br>1                                                            | 0<br>0<br>0<br>0 | 0,2<br>0,2<br>0,0<br>0,2 | 0,0<br>0,0<br>0,0<br>0,5 | 0,0<br>0,0<br>0,0<br>0,0                                                    | 0,4<br>0,3<br>0,0<br>3,3 | 32,1<br>1,9<br>0,6<br>85,2 | 357,3<br>0,7<br>0,0<br>254,9 | 45,1<br>1,9<br>0,2<br>115,5 |

#### Eksempel over:

Rapport som viser endringer etter periodisk ajourhold.

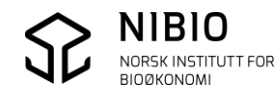